## How Do I Complete the Online Annual Questionnaire?

12/04/2024 12:03 pm CST

1. To complete the Online Annual Questionnaire, you can either select the option from your ToDo list.

| ToDo List                                                                       |        |  |
|---------------------------------------------------------------------------------|--------|--|
| ToDo                                                                            | Days 👻 |  |
| Print and Review<br>XYZ Company XYZ 401(k) Plan - 5500 - 2011                   |        |  |
| Online Annual Questionnaire<br>XYZ Company XYZ 401(k) Plan - Admin - 12/31/2012 | 0      |  |

2. Or by selecting your plan and clicking the 'Online Annual Questionnaire' link / button on the left side of the page.

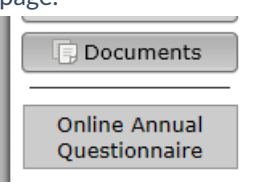

3. If your plan administrator allows it, you may upload a file in response to the online annual questionnaire by clicking the 'Browse...' button to select your file and then the 'Upload File' button to upload the file. When completing the online annual questionnaire by uploading a file, anything you have entered in any of the fields in the online annual questionnaire will not be included in your response.

| Online Annual Questionnaire Options |                      |
|-------------------------------------|----------------------|
| Download / Print [No file selected] | Browse 🖄 Upload File |

4. Otherwise, complete the questionnaire by filling in the appropriate data in each of the text fields.

| XYZ Company XYZ 401(k) Plan Online Annual Questionnaire |                                                                                                    |          |  |
|---------------------------------------------------------|----------------------------------------------------------------------------------------------------|----------|--|
| A. <u>Com</u>                                           | pany Information                                                                                                    | А<br>Ш   |  |
| 1.                                                      | Name:                                                                                                    |          |  |
| 2.                                                      | Mailing Address:                                                                                                    |          |  |
|                                                         |                                                                                                    |          |  |
|                                                         |                                                                                                    |          |  |
| 3.                                                      | Business Type (C Corp, LLP, etc.):                                                                                    |          |  |
| 4.                                                      | If the business is a sole proprietor,<br>partnership, or LLC/LLP, is it taxed as a sole<br>proprietor or partnership? | <b>v</b> |  |
| 5.                                                      | EIN:                                                                                                    |          |  |
| 6.                                                      | Trust Identification Number:                                                                                          |          |  |
| 7.                                                      | Fiscal Year End:                                                                                                    |          |  |
| ß                                                       | Rusiness Code (from corporate tax return /                                                                            | •        |  |
|                                                         |                                                                                                    | Submit   |  |

5. Your answers are saved as you enter them in the questionnaire.

6. After answering all the questions, complete the questionnaire by clicking the submit button at the bottom